# 1.Wstęp

Aplikacja mobilna BSGo umożliwia autoryzację dyspozycji pochodzących z bankowości internetowej, zarówno transakcji jak i szablonów. Użytkownik zgodnie z poniższą instrukcją dokonuje powiązania urządzenia mobilnego (zainstalowana aplikacja BSGo) z bankowością elektroniczną.

### 2. Instalacja BSGo na urządzeniu mobilnym

Proces pobrania oraz instalacji z portali:

- Google Play - dla systemu Android 6.x i nowszy

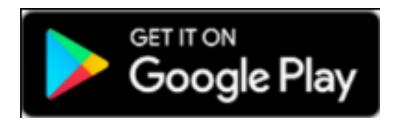

- App Store - dla systemu iOS 9.x i nowszy

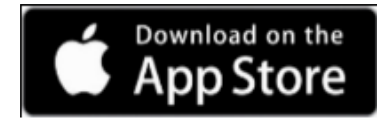

jest analogiczny jak dla każdej innej aplikacji umieszczonej na w/w zasobach.

# Logowanie do systemu Bankowości Internetowej hasłem maskowanym

W celu zalogowania się do systemu Bankowości Internetowej , należy uruchomić w przeglądarce internetowej stronę http://www.bsdabrowatarnowska.pl, następnie należy wybrać "*Logowanie* 

Drugim sposobem jest bezpośrednie wpisanie w przeglądarce adresu: **https://ekonto.bsdabrowatarnowska.pl** 

#### <u> Krok 1 – identyfikacja klienta</u>

W polu 'Login' należy wpisać login użytkownika nadany przez Bank (8 lub 9 znaków). W przypadku loginu nie ma znaczenia wielkość wprowadzonych znaków.

|                       |                                | Bank Spółdzielczy<br>w Dąbrowie Tarnowskiej |                                                          |
|-----------------------|--------------------------------|---------------------------------------------|----------------------------------------------------------|
|                       | Zaloguj się o                  | do bankowości intern                        | etowej                                                   |
|                       |                                | Login                                       |                                                          |
|                       |                                |                                             |                                                          |
|                       |                                | DALEJ                                       |                                                          |
| ZASADY BEZPIECZEŃSTWA | BEZPIECZNE ZAKUPY W INTERNECIE | Polski 🗸                                    | Infolinia: <b>146422178</b> (pon pt. w godz. 7:30-18:00) |
| Prof                  | il Zaufany dostępny p          | oprzez usługę "mo                           | jeID" w naszym Banku                                     |

#### <u>Krok 2 – Klucz</u>

W kolejnym kroku należy podać znaki hasła tymczasowego przekazanego przez Bank za pośrednictwem wiadomości SMS . W przypadku kodu dostępu **ma znaczenie** wielkość wprowadzonych znaków. Po wpisaniu hasła naciskamy **[Zaloguj].** 

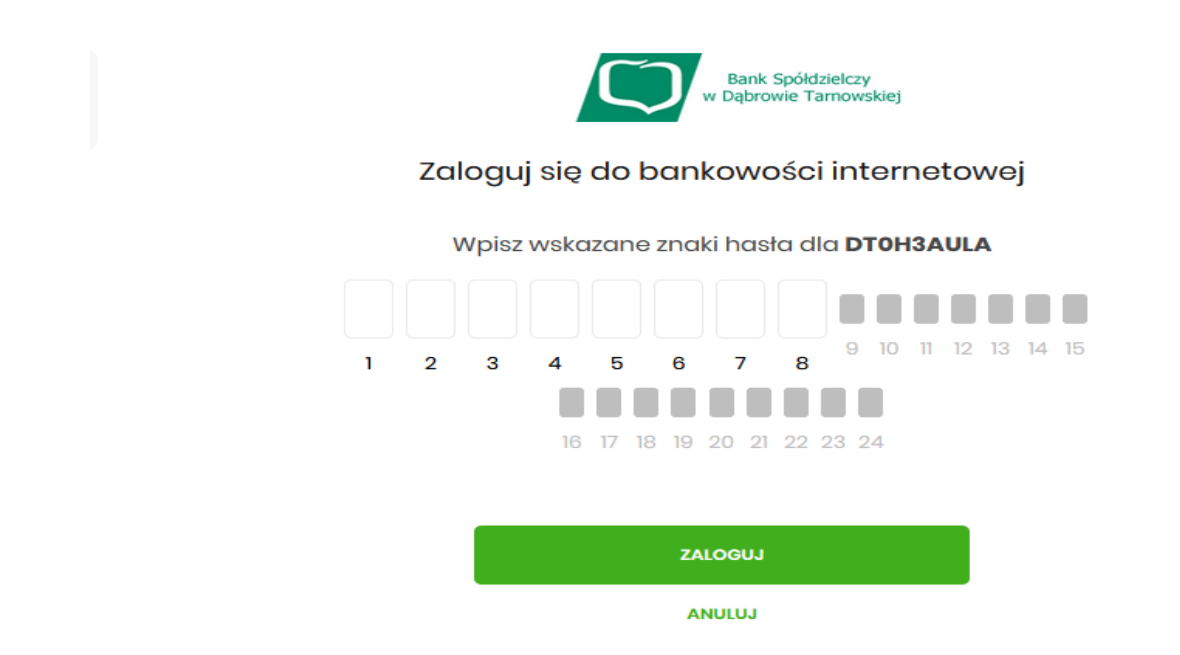

#### <u>Krok 3 – hasło</u>

W kroku tym należy podać hasło, które będzie służyło do kolejnych logowań. Hasło musi mieścić się w przedziale 10-24 znaków

- musi zawierać przynajmniej jedną wielką literę
- musi zawierać przynajmniej jedną małą literę
- musi zawierać przynajmniej jedną cyfrę

| Bank Spółdzielczy<br>w Dąbrowie Tarnowskiej<br>Zaloguj się do bankowości interneto | owej                                                                                                    |
|------------------------------------------------------------------------------------|----------------------------------------------------------------------------------------------------|
| Podczas pierwszego logowania, wymagane jest ustawien<br>Wprowadź nowe hasło        | ie swojego hasła.                                                                                                    |
| Powtórz nowe hasło                                                                 | Wymagania do hasta:<br>musi składać się z 10-24<br>żnaków<br>• musi zawierać wielką literę<br>• musi zawierać matą literę<br>• musi zawierać eytrę |
| ZAPISZ I ZALOGUJ                                                                   | nie może zawierać <b>polskich</b><br>znaków<br>nie powinno zaczynać się od<br><b>cyfry zero</b>                                                    |

Jeżeli hasło zostało wprowadzone poprawnie w obu polach, po naciśnięciu [ZAPISZ I ZALOGUJ]

#### Krok 4- powiązanie urządzenia mobilnego z bankowością elektroniczną

Proces powiązania urządzenia mobilnego (z zainstalowaną aplikacja BSGo) z bankowością internetową można wykonać w następujących krokach:

1) Wprowadź nazwę nowego urządzenia mobilnego (na przykład: marka/ model urządzenia).

# Urządzenie autoryzujące

| Nazwa urządzenia |  |
|------------------|--|
|                  |  |
|                  |  |
| ZALOGUJ          |  |
| ANULUJ           |  |

2) Na ekranie urządzenia użytego do logowania pojawi się kod aktywacyjny, który należy wprowadzić na nowym urządzeniu mobilnym.

| Kod aktywacyjny                                                                                                    |
|----------------------------------------------------------------------------------------------------|
| 68266633                                                                                                    |
| W celu dokończenia procesu aktywacji zainstaluj na urządzeniu<br>mobilnym aplikację BSCo, pobierając ją ze sklepu Google Play<br>(Android) lub App Store (iOS), a następnie wprowadź powyższy<br>kod w urządzeniu autoryzującym:<br>IPhone 13 |
| W trakcie aktywowania usługi w urządzeniu mobilnym<br>zostaniesz poproszona/poproszony o podanie kodu<br>weryfikacyjnego, który zostanie wysłany za pomocą SMS na<br>numer:<br><b>48538*****</b>                                              |
| Parowanie urządzenia autoryzującego w toku.                                                                                                    |
| Kod jest ważny <b>5</b> minut                                                                                                    |
| WRÓĆ DO LOGOWANIA                                                                                                    |
|                                                                                                    |

3) Uruchom aplikację BS Go i wpisz kod aktywacyjny z pkt. 2 w wyznaczonym do tego miejscu w aplikacji

i wciśnij przycisk **od secondarzy secondarzy i przycisk** Poczekaj na komunikat SMS w którym otrzymasz kod weryfikacyjny.

| 10:23                 |                                | .eti LTE 🔽            |  |  |
|-----------------------|--------------------------------|-----------------------|--|--|
| < Kod aktywacyjny     |                                |                       |  |  |
| Przepisz kod<br>na st | aktywacyjny w<br>ronie Twojego | vygenerowany<br>Banku |  |  |
|                       |                                |                       |  |  |
| Gdzie zr              | najdę kod akty                 | wacyjny?              |  |  |
| 1                     | 2                              | 3                     |  |  |
| 4                     | 5                              | 6                     |  |  |
| 7                     | 8                              | 9                     |  |  |
|                       | 0                              | ×                     |  |  |
|                       |                                |                       |  |  |

4 ) Wprowadź w aplikację BSGo otrzymany w formie SMS kod weryfikacyjny.

| 10:23                |                                   | atti LTE G    |
|----------------------|-----------------------------------|---------------|
| <                    | Kod SMS                           |               |
| Przepisz kod<br>na n | weryfikacyjny v<br>umer: 48 538 * | wysłany w SMS |
|                      |                                   |               |
|                      | SMS nie dotar                     | Ŧ             |
| 1                    | 2                                 | 3             |
| 4                    | 5                                 | 6             |
| 7                    | 8                                 | 9             |
|                      | 0                                 | ×             |
|                      | Dalej                             |               |
|                      |                                   |               |

5) Po prawidłowym wprowadzeniu kodu weryfikacyjnego pojawi się komunikat

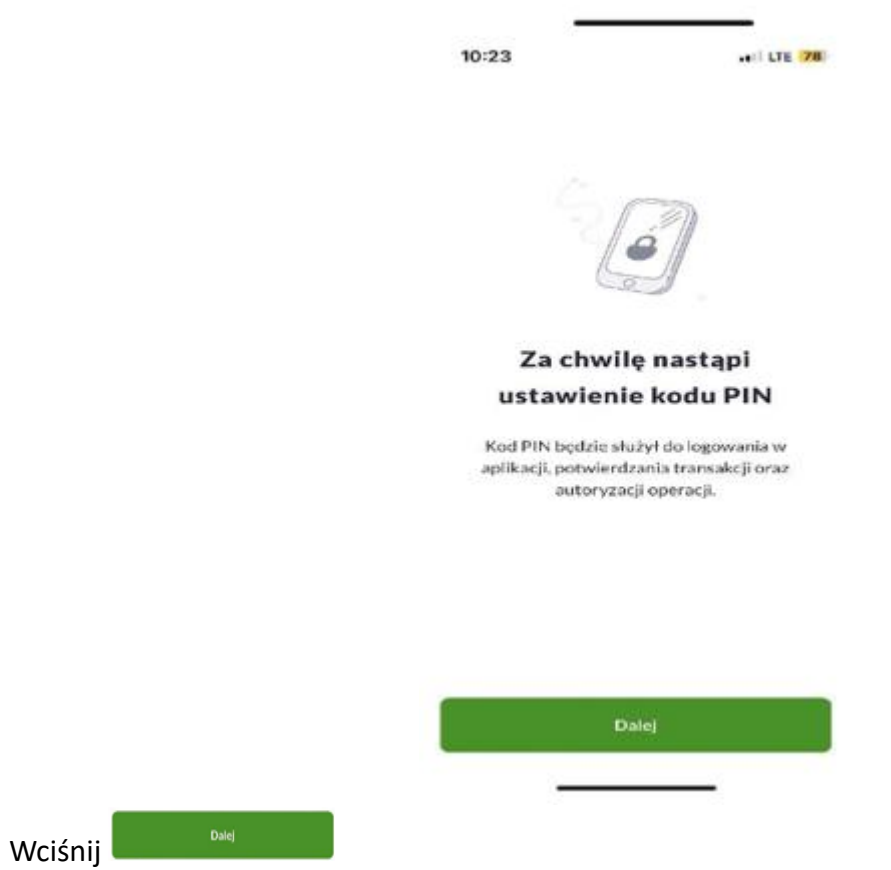

6) Ustaw kod PIN do aplikacji (Pamiętaj! Kod PIN musi spełniać określone wymagania opisane w aplikacji).

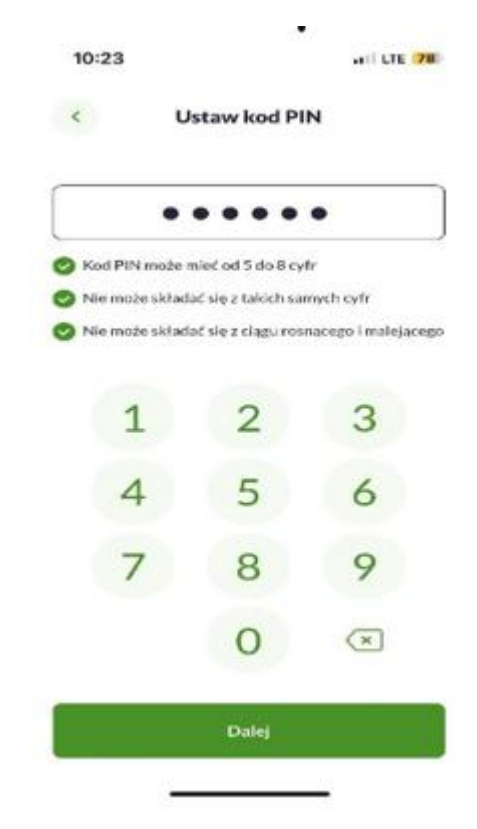

7) Urządzenie zostało sparowane pomyślnie.

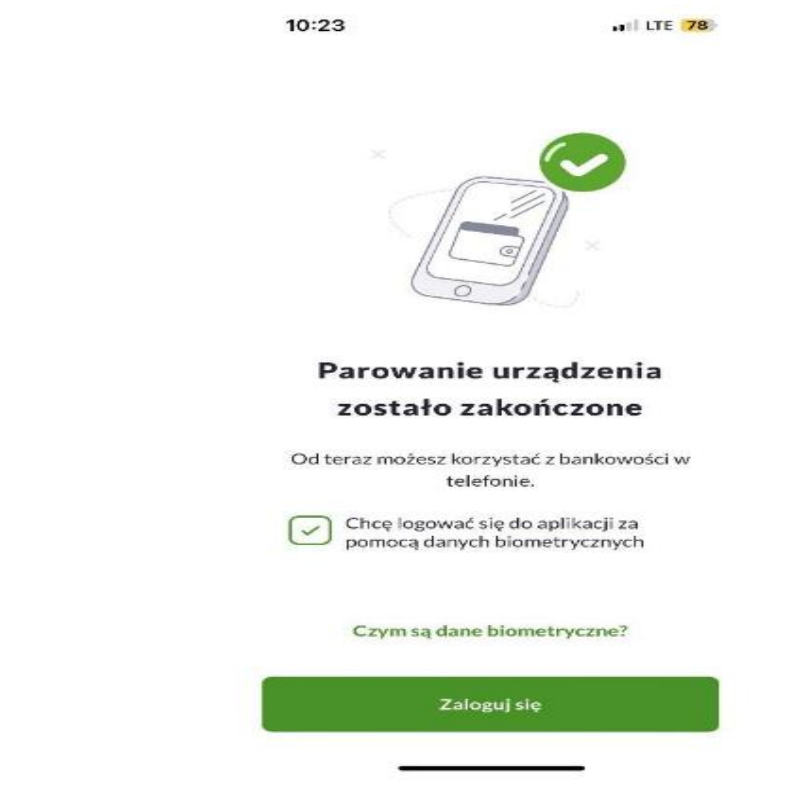

Pojawienie się takiego komunikatu potwierdza prawidłowo przeprowadzony proces parowania urządzenia autoryzacji w aplikacji BS Go.

8) Aby potwierdzić prawidłowość przeprowadzonego procesu parowania, zaloguj się do aplikacji używając nowego kodu PIN.

Uwaga! W przypadku pojawienia się błędu na etapie parowania aplikacji spróbuj wykonać powyższe czynności jeszcze raz lub skontaktuj się z pracownikiem Banku pod numerem (14) 642 21 78